# Misson Themes Assessment Course Setup Blackboard Ultra Instructions

## Identify Course Sections and Naming Conventions

As part of the notification you have course(s) tagged with an FHSU Mission Theme (civic engagement, global learning, leadership development), you will receive an Excel document titled "Misson Themes Assessment Outcomes Structure". Upon opening the file, you will find 3 tabs, "Summer 2023 MT Info-->", "MT Courses & Sections Offered" and "Courses & AEFIS Codes".

The first tab, "Summer 2023 MT Info-->", will give the user an explanation about the other tabs in the file. At the bottom of the page, you will find contact information should you encounter any issues while setting up your course.

The second tab, "MT Courses & Sections Offered", allows the user to filter down to their course section(s) taught for the semester and part of the Mission Theme assessment requirements.

Filter "Misson Theme Course?": "YES"

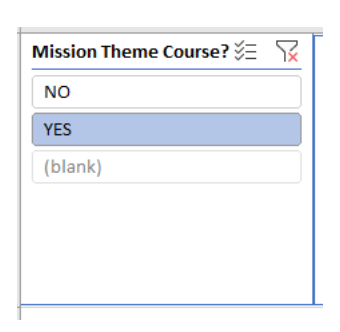

Filter "All Instructors": Your Name

|             | В                                 |              |                |     | C       |                         |    |                       | U            |                     | EF       | G                 | н       |  |   |              |
|-------------|-----------------------------------|--------------|----------------|-----|---------|-------------------------|----|-----------------------|--------------|---------------------|----------|-------------------|---------|--|---|--------------|
| Academic F  | eriod 🌾                           | $\mathbb{R}$ | Section Status | 汇 🔀 | College | • ž=                    | 72 | Dean 🎉                | $\mathbb{R}$ | Program Chair 🛛 🎉 🖔 | 1×       | All Instructors   |         |  | 沍 | $\mathbb{R}$ |
| Summer 2    | 023 - 1st 4-Week (06/05/2023-06   | ^            | Open           | ^   | Colleg  | ge of Arts, Humanities  | ^  | David Macey           | ^            | Brett Whitaker      | ^        | Dr. Brett L White | ker     |  |   | ^            |
| Summer 2    | 023 - 2nd 4-Week (07/03/2023-0    |              | Waitlist       |     | Colleg  | ge of Health & Behavi   |    | Grady Dixon           |              | Brett Zollinger     |          | Dr. Christopher   | P Olds  |  |   |              |
| Summer S    | emester 2023 (06/05/2023-07/2     | ]            | Canceled       |     | Robbi   | ins College of Busines  |    | Jeff Briggs           |              | Dosse Toulaboe      |          | Dr. Clyde D Cran  | well    |  |   |              |
| Fall 2022 - | 1st 8-Week (08/22/2022-10/14/     |              | Closed         |     | Werth   | h College of Science, T |    | Melissa Hunsicker     |              | Kim Stewart         |          | Dr. D Nicole Eng  | lish    |  |   |              |
| Fall 2022 - | 2nd 8-Week (10/17/2022-12/16      |              | Hold           |     | Colleg  | ge of Arts, Humanities  |    | Daniel J. Blankenship |              | Larry Gould         |          | Dr. Dosse Toula   | oe      |  |   |              |
| Fall Seme   | ster 2022 (08/22/2022-12/16/2022) | *            | Preliminary    | ¥   | Colleg  | ge of Health and Beha   | ~  | Muhammad Chishty      | ~            | Paul Nienkamp       | <b>~</b> | Dr. Jeffrey M Wi  | ggerman |  |   | ×            |

You will now see your course, the period taught, and the sections requiring setup for data collection.

|   | Course                             |   | Academic Period                              | - | All Instructors      | <b>.</b> | Course Section | - |
|---|------------------------------------|---|----------------------------------------------|---|----------------------|----------|----------------|---|
| • | AGRI 338 - Agricultural Leadership | • | Summer Semester 2023 (06/05/2023-07/28/2023) |   | Dr. Clyde D Cranwell |          | VA             |   |
|   |                                    |   |                                              |   |                      |          |                |   |
|   |                                    |   |                                              |   |                      |          |                |   |
|   |                                    |   |                                              |   |                      |          |                |   |
|   |                                    |   |                                              |   |                      |          |                |   |

The third tab, "Courses & AEFIS Codes", allows the user to see which Outcome Codes they will be asked to add to their Blackboard for assessment.

- Filter "Course & Course Name": course(s) identified on previous tab
- B

   Course & Course Name

   ART 180: Fundamentals and Appreciation of Art

   ART 201: Survey of Art History I

   ART 202: Survey of Art History II

   BCOM 301: Strategic Business Communications

   BCOM 695: Corporate Communication

   BIOL 100: Human Biology

   BIOL 102: Human Biology Lab

   BIOL 180: Principles of Biology
- You will now see the Outcome Code Names for the columns to be added to Blackboard for those outcomes assessment.

Having this knowledge, you can move to your Blackboard course shell to add the needed columns for assessment.

|   | Course & Course Name              | AEFIS Outcome Code 💌 |
|---|-----------------------------------|----------------------|
|   | AGDI 228: Agricultural Leadership | FHSU Mission-LD-EC   |
| l |                                   | FHSU Mission-LD-IR   |
|   |                                   |                      |
|   |                                   |                      |

### Add Category to Blackboard

Adding a category to Blackboard will allow instructors to ensure that assessment scores are not included in grade or weighted totals.

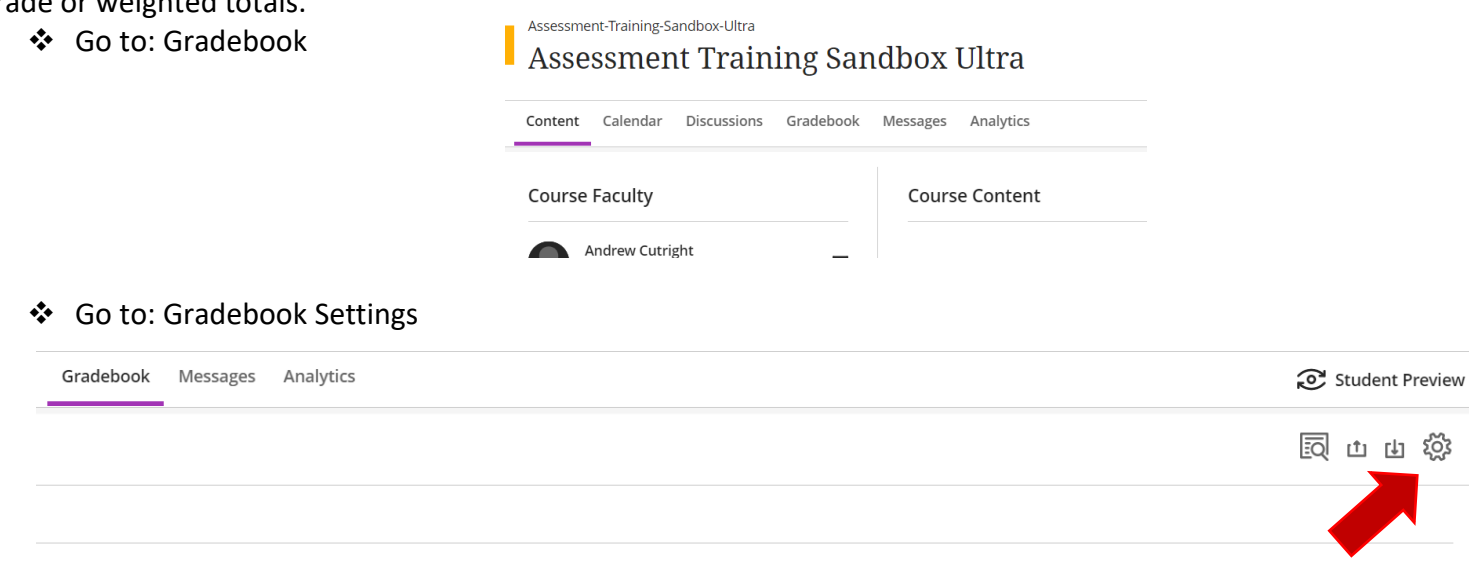

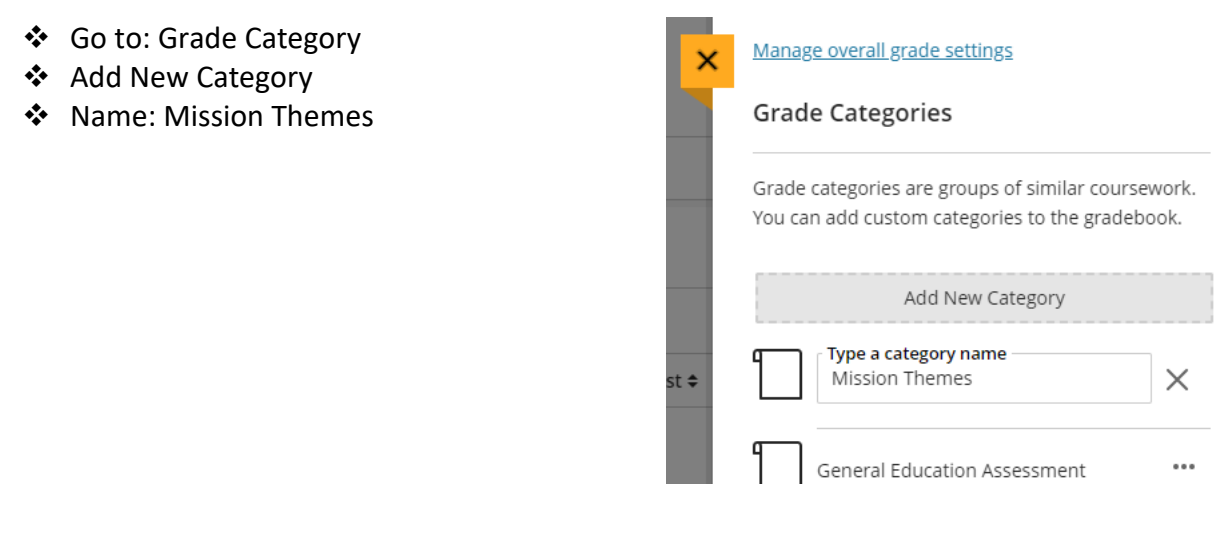

#### **Overall Grade**

✤ Go to: Manage overall Grade Settings

Manage overall grade settings

| *               | Exclude the                  | Assessment Training Sandbox Ultra Overall Grade                                                                                                    |            |
|-----------------|------------------------------|----------------------------------------------------------------------------------------------------|------------|
| (mark the o and |                              | Calculatio                                                                                                    | on Details |
|                 | make it purple)              | Select a Calculation Type                                                                                                    |            |
| **              | Click the Vollow V           | Points         Weighted         Advanced           Assign point values to grade categories (such as tests or assignments) and grading items (such as a particular test). Hide Instructions         • Unlink [ $\mathfrak{g}\mathfrak{s}$ ] an item from its category to calculate it independently.           • Exclude [ $\mathfrak{O}$ ] items and categories from the overall grade calculation. |            |
| •••             | to exit Overall              | Assignment<br>2 Items   ③ Edit calculation rules                                                                                                    | 8 Ø   V    |
|                 | Grade                        | Discussion<br>0 items   🔁 Edit calculation rules                                                                                                    | ∘ ⊘ ∣ ∽    |
| *               | Click the Yellow X           | Image: Distance       0 items          ⊕ Edit calculation rules                                                                                                    | ∘ ⊘ ∣ ∽    |
| -               | to exit settings             | General Education Assessment 0 items   🕀 Edit calculation rules                                                                                                    | ∘ ⊘   ∨    |
|                 | (and return to<br>Gradebook) | Homework         0 items   • Edit calculation rules                                                                                                    | • Ø        |
|                 |                              | Journal         0 items       ⊕ Edit calculation rules                                                                                                    | ○ Ø \      |
|                 |                              | Mission Themes 0 items                                                                                                    | ○ ⊘   ∨    |

# Add Column(s) to Blackboard

- In Gradebook, hover over the middle of line under Total Grade
- Click the Purple plus sign that appears

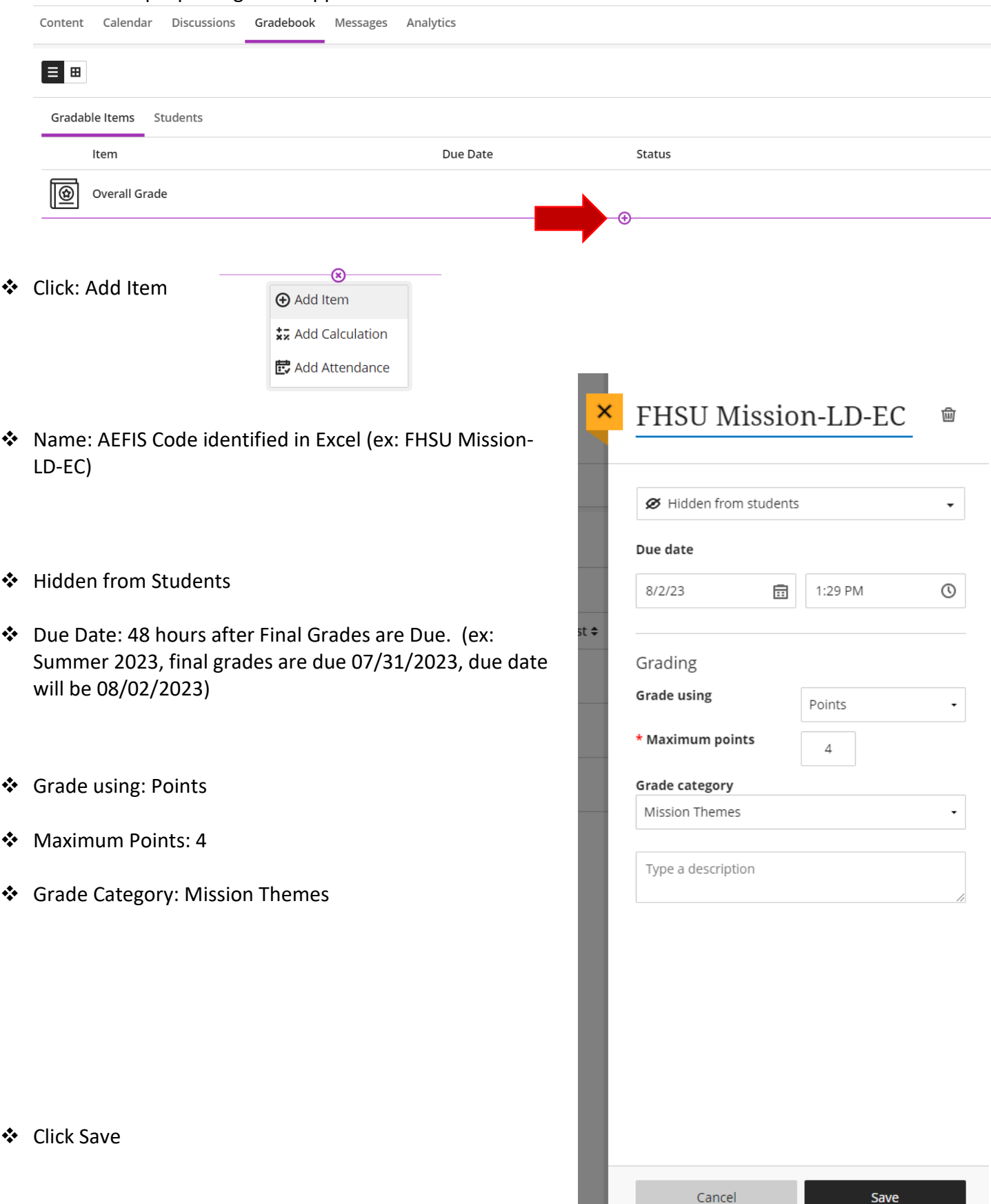

Repeat this for each outcome as identified in "Mission Themes Assessment Outcomes Structure" Excel Sheet. A completed course set up would look similar to the picture below.

| Assessment-Training-Sandbox-Ultra<br>Assessment Training Sandbox Ultra |                        |             |              |          |                   |  |        |              | gs   |
|------------------------------------------------------------------------|------------------------|-------------|--------------|----------|-------------------|--|--------|--------------|------|
| Content                                                                | Calendar Announcements | Discussions | Gradebook    | Messages | Analytics         |  |        | Student Prev | /iew |
| ≡ ⊞                                                                    |                        |             |              |          |                   |  |        |              | š    |
| Gradak                                                                 | ole Items Students     |             |              |          |                   |  |        |              |      |
|                                                                        | ltem 🗢                 |             | Due Date 🗢   |          | Grading Status 🗢  |  | Post 🗢 |              |      |
|                                                                        | Overall Grade          |             |              |          |                   |  |        |              | ••   |
| ¶×∕-<br>∕                                                              | FHSU Mission-LD-EC     |             | 8/2/23, 1:29 | PM       | <b>1</b> to grade |  |        |              | ••   |
| ¶*/=                                                                   | FHSU Mission-LD-IR     |             | 8/2/23, 1:29 | PM       | <b>1</b> to grade |  |        |              | •••  |

If you should have any questions, please reach out to either Andrew Cutright (628-4540, <u>abcutright@fhsu.edu</u>) or Shelly Gasper (628-5819, <u>s miller@fhsu.edu</u>).